# HercuLink<sup>TM</sup> User Manual

| Doc. No.:           | 62-86-25-11 |
|---------------------|-------------|
| Release:            | 3           |
| Last Revision Date: | 8/02        |

### **Notices and Trademarks**

#### Copyright 2002 by Honeywell Release 3 August 2002

### Warranty/Remedy

Honeywell warrants goods of its manufacture as being free of defective materials and faulty workmanship. Contact your local sales office for warranty information. If warranted goods are returned to Honeywell during the period of coverage, Honeywell will repair or replace without charge those items it finds defective. The foregoing is Buyer's sole remedy and is in lieu of all other warranties, expressed or implied, including those of merchantability and fitness for a particular purpose. Specifications may change without notice. The information we supply is believed to be accurate and reliable as of this printing. However, we assume no responsibility for its use.

While we provide application assistance personally, through our literature and the Honeywell web site, it is up to the customer to determine the suitability of the product in the application.

### **CE Conformity**

This product conforms with the protection requirements of the following European Council Directive: 89/336/EEC, the EMC directive and 73/23/EEC, the Low Voltage Directive. Conformance of this product with any other "CE Mark" Directive(s) shall not be assumed.

### Attention

The emission limits of EN 50081-2 are designed to provide reasonable protection against harmful interference when this equipment is operated in an industrial environment. Operation of this equipment in a residential area may cause harmful interference. This equipment generates, uses, and can radiate radio frequency energy and may cause interference to radio and television reception when the equipment is used closer than 30 m to the antenna(e). In special cases, when highly susceptible apparatus is used in close proximity, the user may have to employ additional mitigating measures to further reduce the electromagnetic emissions of this equipment

#### Industrial Measurement and Control Honeywell 1100 Virginia Drive Fort Washington, PA 19034

HercuLink and HercuLine are trademarks of Honeywell Palm is a trademark of Palm Inc. Other brand or product names are trademarks of their respective owners.

## **About This Document**

### Abstract

This manual describes the installation, set up, and operation of HercuLink PDA software for use with Honeywell actuators.

### References

The following list identifies all documents that may be sources of reference for material discussed in this publication.

| Document Title                                                                                                    | Doc ID       |
|----------------------------------------------------------------------------------------------------|--------------|
| HercuLine 2000 Series Actuator Specification                                                                                        | 61-86-03-14  |
| HercuLine 2000 Series Actuator Model Selection Guide                                                                                | 62-86-16-21  |
| Modbus <sup>®</sup> RTU Serial Communications User Manual                                                                           | 51-52-25-66  |
| Modbus <sup>®</sup> RTU Serial Communications User Manual<br>Configuration/Remote Calibration Interfaces for HercuLine<br>Actuators | 51-52-25-103 |
| HercuLine 2000 Series Actuator Installation, Operation and Maintenance Manual                                                       | 62-86-25-10  |
| 10260S HercuLine <sup>®</sup> Smart Actuator Installation, Operation and Maintenance Manual                                         | 62-86-25-08  |
| 11280S HercuLine <sup>®</sup> Smart Actuator Installation, Operation and Maintenance Manual                                         | 61-86-25-09  |

### Contacts

#### World Wide Web

The following lists Honeywell's World Wide Web sites that will be of interest to our customers.

| Honeywell Organization             | WWW Address (URL)            |  |
|------------------------------------|------------------------------|--|
| Corporate                          | http://www.honeywell.com     |  |
| Industrial Measurement and Control | http://www.honeywell.com/imc |  |

#### Telephone

Contact us by telephone at the numbers listed below.

|                          |           | Organization                  | Phone I            | Number                                               |
|--------------------------|-----------|-------------------------------|--------------------|------------------------------------------------------|
| United States and Canada | Honeywell | 1-800-4<br>1-888-4<br>1-800-5 | 23-9883<br>23-9883 | Tech. Support<br>Q&A Faxback<br>(TACFAQS)<br>Service |
|                          |           | 1-000-0                       | 20-1400            | OCIVICC                                              |

\_\_\_\_\_

## **Symbol Definitions**

The following table lists those symbols that may be used in this document to denote certain conditions.

| Symbol        | Definition                                                                                                    |
|---------------|----------------------------------------------------------------------------------------------------|
| A DANGER      | This <b>DANGER</b> symbol indicates an imminently hazardous situation, which, if not avoided, <b>will result in death or serious injury</b> .                                                                                                    |
| A WARNING     | This <b>WARNING</b> symbol indicates a potentially hazardous situation, which, if not avoided, <b>could result in death or serious injury</b> .                                                                                                    |
| A CAUTION     | This <b>CAUTION</b> symbol may be present on Control Product instrumentation<br>and literature. If present on a product, the user must consult the<br>appropriate part of the accompanying product literature for more<br>information.                                                                |
| CAUTION       | This <b>CAUTION</b> symbol indicates a potentially hazardous situation, which, if not avoided, <b>may result in property damage</b> .                                                                                                    |
| 4             | WARNING<br>PERSONAL INJURY: Risk of electrical shock. This symbol warns the user of a<br>potential shock hazard where HAZARDOUS LIVE voltages greater than 30 Vrms,<br>42.4 Vpeak, or 60 Vdc may be accessible. Failure to comply with these<br>instructions could result in death or serious injury. |
|               | ATTENTION, Electrostatic Discharge (ESD) hazards. Observe precautions for handling electrostatic sensitive devices                                                                                                    |
|               | Protective Earth (PE) terminal. Provided for connection of the protective earth (green or green/yellow) supply system conductor.                                                                                                    |
| $\bar{\Box}$  | Functional earth terminal. Used for non-safety purposes such as noise immunity improvement. NOTE: This connection shall be bonded to protective earth at the source of supply in accordance with national local electrical code requirements.                                                         |
| <u> </u>      | Earth Ground. Functional earth connection. NOTE: This connection shall be bonded to Protective earth at the source of supply in accordance with national and local electrical code requirements.                                                                                                    |
| $\rightarrow$ | Chassis Ground. Identifies a connection to the chassis or frame of the equipment shall be bonded to Protective Earth at the source of supply in accordance with national and local electrical code requirements.                                                                                      |

## Contents

| PDA Interface                                                                                                    | 1           |
|----------------------------------------------------------------------------------------------------|-------------|
| Overview<br>Why use a PDA?                                                                                         | 1<br>1      |
| Preparation                                                                                                    | 1           |
| HercuLink Main Menu                                                                                                | 3           |
| Communication                                                                                                    | 4           |
| Configuration<br>How to configure your actuator<br>Configuration Examples: Input Group                             | 5<br>6<br>6 |
| Calibration<br>Input Calibration<br>Motor Calibration<br>Current Output Calibration<br>Position Sensor Calibration |             |
| Upload                                                                                                    | 21          |
| Download                                                                                                    | 24          |
| Maintenance                                                                                                    | 26          |
| Manual Position                                                                                                    | 29          |
| Index                                                                                                    |             |

## Tables

| Table 1 | Configuration Set U | Group details | 5 |
|---------|---------------------|---------------|---|
|         | 6                   | 1             |   |

## Figures

| Figure 1 PDA connection to actuator |
|-------------------------------------|
|-------------------------------------|

## HercuLink

### **Overview**

#### Why use a PDA?

You can operate your actuator remotely with an approved PDA running HercuLink software. Advantages:

- Upload/download configurations from/to the actuator to the PDA. If configuring multiple actuators similarly, configure one and re-use it in the others.
- Upload performance/maintenance data to your PC to track and schedule maintenance.

### Preparation

Perform these steps to use a PDA with your acuator.

| Step | Action                                                                                                    |  |  |  |
|------|----------------------------------------------------------------------------------------------------|--|--|--|
| 1    | Install PDA desktop software on your PC.                                                                                                    |  |  |  |
|      | Your PDA came with software to be installed on your PC. Ensure that it is installed on your PC.                                                                                                    |  |  |  |
| 2    | Install HercuLink software on your PC                                                                                                    |  |  |  |
| 3    | Run HercuLink Install program (on CD).                                                                                                    |  |  |  |
| 4    | Hot sync PC and PDA to download HercuLink to PDA.                                                                                                    |  |  |  |
| 5    | At the actuator disconnect all wires going to any active master Modbus device.                                                                                                    |  |  |  |
|      | Communication problems will occur if the actuator is simultaneously connected to any active master Modbus device and the PDA. To locate your actuator's Modbus terminals, see your actuator manual's wiring section. |  |  |  |
| 6    | Connect PDA to actuator                                                                                                    |  |  |  |
|      | Starting at the PDA and working toward the actuator, connect as follows:                                                                                                    |  |  |  |
|      | 1. Serial interface cable                                                                                                    |  |  |  |
|      | <ol> <li>B &amp; B Electronics RS-422/485 to Palm converter (model 485BAT3). Set DIP switches to 485<br/>and Echo OFF.</li> </ol>                                                                                    |  |  |  |
|      | 3. Turck cable (part # RK4T)                                                                                                    |  |  |  |
|      |                                                                                                    |  |  |  |

- See Figure 1.
- 7 Configure Communications. See page 4.

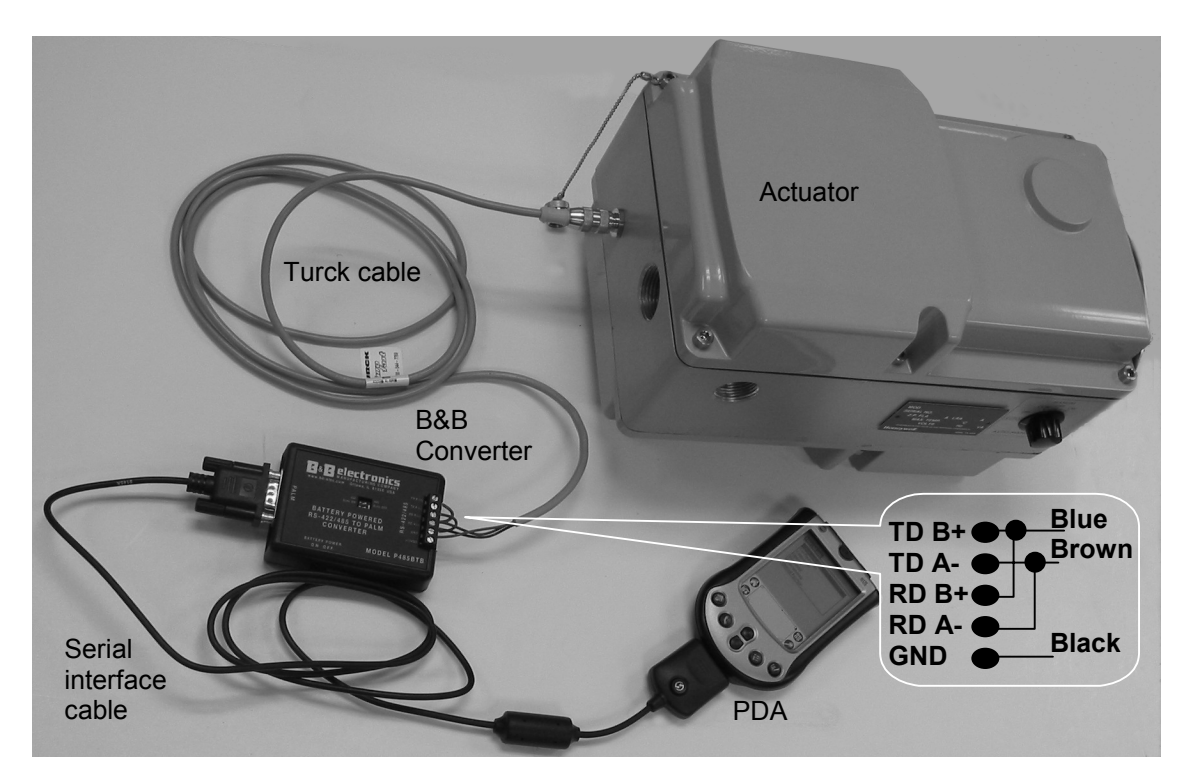

Figure 1 PDA connection to actuator

The actuator can be configured and calibrated remotely with a PDA running the HercuLink application.

### HercuLink Main Menu

To access the HercuLink main menu, select the HercuLink icon on your PDA. The following menu appears.

| HercuLink       |  |  |  |  |
|-----------------|--|--|--|--|
| Communication   |  |  |  |  |
| Configuration   |  |  |  |  |
| Calibration     |  |  |  |  |
| Upload          |  |  |  |  |
| Download        |  |  |  |  |
| Maintenance     |  |  |  |  |
| Manual Position |  |  |  |  |

Main menu items are explained in the sections that follow.

| Prompt          | For details see page |
|-----------------|----------------------|
| Communication   | 4                    |
| Configuration   | 5                    |
| Calibration     | 8                    |
| Upload          | 21                   |
| Download        | 24                   |
| Maintenance     | 26                   |
| Manual Position | 27                   |

### Communication

| PDA Comm Set Up       |      |      |       |  |
|-----------------------|------|------|-------|--|
| Target Address: 2     |      |      |       |  |
| Baud Re               | ite: |      |       |  |
| 2400                  | 4800 | 9600 | 19200 |  |
| Query Result<br>Type: |      |      |       |  |
| Name:                 |      |      |       |  |
| OK (ancel) (Query) ?  |      |      |       |  |

Be sure to set up Communications before operating the actuator with the PDA. Settings must match those of the actuator. Once settings match you can change them.

| Prompt                         | Selections or<br>Range of Setting | Parameter Definition                                                                                                    |
|--------------------------------|-----------------------------------|----------------------------------------------------------------------------------------------------|
| Target Address                 | 1-99                              | Address of the actuator                                                                                                    |
| Baud Rate                      | 2400<br>4800<br>9600<br>19200     | Baud rate of the actuator                                                                                                    |
| Query                          |                                   | After selecting Target Address and Baud Rate, select Query to verify communications are functioning. Result of query is shown under Query Result.                                                |
| Query Result<br>Type:<br>Name: |                                   | If the query fails, the result will say "No Response" indicating<br>the PDA is not communicating with the actuator. Check for<br>matching address and baud rate between the PDA and<br>actuator. |
|                                |                                   | If the query succeeds, the result will show:                                                                                                    |
|                                |                                   | Device type (e.g. SA2001)                                                                                                    |
|                                |                                   | Software version (e.g. 1.0)                                                                                                    |
|                                |                                   | Tag Name of the device (e.g. SA2000)                                                                                                    |
|                                |                                   | You are now ready to operate the actuator with the PDA.                                                                                                    |

### Configuration

| input<br>Chavastovizov             |  |
|------------------------------------|--|
| Churucterizer<br>Polav 1 Alavros   |  |
| Neluy Friuritis<br>Polav 2 Alavros |  |
| Neluy 2 Higros                     |  |
| Relay o Harris<br>Relay d Alarros  |  |
| Current Output                     |  |
| Communications                     |  |
| Digital Input                      |  |
| Display                            |  |
| Lockout                            |  |
| Read Status                        |  |
| Drive Data                         |  |
| Maintenance                        |  |

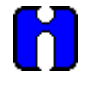

#### ATTENTION

Your actual menu may be different depending on how the actuator is configured and what hardware options are present in the actuator.

The HercuLink prompts are unabbreviated versions of the abbreviated prompts on the actuator. (The actuator display has 10 characters maximum.) For Configuration Set Up Group prompt choices and descriptions, see the Set Up Groups in your actuator manual (see Table 1).

| Set Up Group    | For details see the corresponding Set Up Group |
|-----------------|------------------------------------------------|
| Input           | section of your actuator manual.               |
| Characterizer   |                                                |
| Relay1-4 Alarms |                                                |
| Current Output  |                                                |
| Communications  |                                                |
| Digital Input   |                                                |
| Display         |                                                |
| Lockout         |                                                |
| Read Status     |                                                |
| Drive Data      |                                                |
| Maintenance     |                                                |

#### Table 1 Configuration Set Up Group details

#### How to configure your actuator

To make a change or view any function within any set up group, do the following:

- 1. Select the function prompt within the group to be changed. This will display either an enumerated list or a numerical value.
- 2. Make a selection from a presented list, or enter a numeric value. *Note:* Not Valid with Read Only Parameters.
- 3. Select the Write button. *Note:* Not Valid with Read Only Parameters.

See the configuration examples below.

#### **Configuration Examples: Input Group**

Selecting the Input prompt from the Setup Group list will display a list of the input functions.

| Input Type     |  |
|----------------|--|
| Input Hi       |  |
| Input Lo       |  |
| Filter Type    |  |
| Filter Value   |  |
| Direction      |  |
| DeadBand       |  |
| FailSafe Type  |  |
| FailSafe Value |  |
| Characterizer  |  |

(Home) (Set Up Groups)

#### Example 1: Change the Input type

Select the Input Type prompt from the function list. This will display the screen below.

| Parameter |               |
|-----------|---------------|
| Name:     | Input Type    |
| Value:    | 0-20          |
|           |               |
| (Write    | 4-20          |
|           | 10-20         |
|           | 1-5V          |
|           | 0-57          |
|           | 0-10          |
|           | R_SP          |
| Status    | Connected     |
| Group     | ( < ) > ( ? ) |

Since this parameter is an enumeration type, it shows a list of possible selections to choose from. Highlight a selection and click the *Write* button. The value displayed should change to the selection that was made.

#### Example 2: Change the Input Hi value.

Select the Input Hi prompt from the function list. This will display the screen below.

| Parameter |          |
|-----------|----------|
| Name:     | Input Hi |
| Value:    | 100.0    |
| (Write)   |          |

| Status: | Connected |
|---------|-----------|
| (Group) | <         |

Since this parameter is a numeric type, it expects a numeric value to be entered on the dotted line. Once the value is entered, click the Write button. The value displayed should change to the value that was just entered.

### Calibration

#### Input Calibration

| <ul> <li>Prepare for calibration by performing the steps shown in your actuator maual's calibra section, then return here.</li> <li>From the Home page, select the Calibration prompt.</li> <li>Colibration</li> <li>Input Motor Output NCS</li> <li>Home</li> <li>Select the input type to be calibrated. This calibration procedure can be used for each type. Note: "Input" does not appear if input type is RSP (remote setpoint).</li> <li>Connect a variable DC voltage source to the input terminals.</li> <li>Select the Input prompt. The functionality of each button is described below:</li> </ul> |
|----------------------------------------------------------------------------------------------------|
| <ul> <li>From the Home page, select the Calibration prompt.</li> <li>Calibration Input Motor Output NCS Home </li> <li>Select the input type to be calibrated. This calibration procedure can be used for each type. Note: "Input" does not appear if input type is RSP (remote setpoint). Connect a variable DC voltage source to the input terminals. Select the Input prompt. The functionality of each button is described below: Input</li></ul>                                                                                                    |
| <ul> <li>Home</li> <li>3 Select the input type to be calibrated. This calibration procedure can be used for each type. Note: "Input" does not appear if input type is RSP (remote setpoint).</li> <li>4 Connect a variable DC voltage source to the input terminals.</li> <li>5 Select the Input prompt. The functionality of each button is described below:         Input         Input     </li> </ul>                                                                                                    |
| <ul> <li>Select the input type to be calibrated. This calibration procedure can be used for each type. Note: "Input" does not appear if input type is RSP (remote setpoint).</li> <li>Connect a variable DC voltage source to the input terminals.</li> <li>Select the Input prompt. The functionality of each button is described below:</li> </ul>                                                                                                    |
| <ul> <li>4 Connect a variable DC voltage source to the input terminals.</li> <li>5 Select the Input prompt. The functionality of each button is described below:</li> </ul>                                                                                                    |
| 5 Select the Input prompt. The functionality of each button is described below:                                                                                                    |
| Calibrate         Input         Setup       Function         Auto/Man       Display         Increment       Decrement         Close       Setup – Has no functionality in the input calibration procedure.         Function – Sequences you through the calibration states.         Auto /Man - Has no functionality in the input calibration procedure.         Display - Has no functionality in the input calibration procedure.         Display - Has no functionality in the input calibration procedure.         Display - Has no functionality in the input calibration procedure.                      |

| Step | Action                                                                                                    |
|------|----------------------------------------------------------------------------------------------------|
| 6    | Click the <i>Function</i> button to access the Calibration Disabled state. Notice the only change in the screen information is the upper and lower display lines. This lets you know what step of the calibration process you're currently on.      |
|      | Input                                                                                                    |
|      | Calibration                                                                                                    |
|      | Disabled                                                                                                    |
|      | Setup Function                                                                                                    |
|      | Auto/Man Display                                                                                                    |
|      |                                                                                                    |
|      |                                                                                                    |
| 7    | Click the Function button to access the Begin Calibration state.                                                                                                    |
|      | Input                                                                                                    |
|      | Begin                                                                                                    |
|      | Calibration                                                                                                    |
|      | Setup Function                                                                                                    |
|      | Ruto/Man Display                                                                                                    |
|      |                                                                                                    |
|      |                                                                                                    |
| 8    | Click the Function button to access the Apply Input Zero calibration state.                                                                                                    |
|      | Input                                                                                                    |
|      | <u>Apply</u>                                                                                                    |
|      | Input Zero                                                                                                    |
|      | Setup Function                                                                                                    |
|      | Auto/Man Display                                                                                                    |
|      |                                                                                                    |
|      |                                                                                                    |
| 9    | Set the external DC voltage source to the low limit for the input type being calibrated.                                                                                                    |
|      | <u>Note:</u> If at any time question marks (?) are observed in both the upper and lower displays, this is an indication that communications between the PDA and the unit have been lost. To check communications, see <b>Preparation</b> on page 1. |

| Step | Action                                                                                                    |
|------|----------------------------------------------------------------------------------------------------|
| 10   | Click the <i>Function</i> button to access the Apply Input Span calibration state.                                                                                                    |
|      | Apply                                                                                                    |
|      | Input Span                                                                                                    |
|      | Setup Function                                                                                                    |
|      | Auto/Man Display                                                                                                    |
|      |                                                                                                    |
|      |                                                                                                    |
| 11   | Set the external DC voltage source to the high limit for the input type being calibrated.                                                                                                    |
|      | <u>Note:</u> If at any time question marks (?) are observed in both the upper and lower displays, this is an indication that communications between the PDA and the unit have been lost. To check communications, see Preparation on page 1.              |
| 12   | Click the Function button to access the Calibration Complete state and to save the calibration. If the unit was in AUTO mode before calibration was started, it will be placed back into AUTO mode. If the unit was in MAN mode it will stay in MAN mode. |
|      | Input                                                                                                    |
|      | Calibration                                                                                                    |
|      | Setup Function                                                                                                    |
|      | Auto/Man Display                                                                                                    |
|      | Increment Decrement                                                                                                    |
|      | Close                                                                                                    |
| 13   | Click the <i>Close</i> button to exit the Input Calibration procedure. This will return you to the Home page.                                                                                                    |
|      | ATTENTION: If you click Close button without clicking the Function button (see previous step), the unit will remain in MAN mode. To change to AUTO mode, go to Main menu, Configuration, Lockout, then select MODE CHG.                                   |
|      | Lockout                                                                                                    |
|      | Lock Type<br>A/M Enable<br>Mode Chg                                                                                                    |
|      |                                                                                                    |
|      | (Home) (Set Up Groups)                                                                                                    |

#### **Motor Calibration**

| Step | Action                                                                                                    |
|------|----------------------------------------------------------------------------------------------------|
| 1    | From the Home page, select the Calibration prompt. Select the Motor prompt from the list of calibration functions.  Calibration Input Motor Output NCS Home                                                                                                    |
| 2    | Below is a picture of the Motor Calibration screen.         Motor         Calibrate         Mator         Setup       Function         Incr +10%       Decr -10%         Increment       Decrement         Close       Setup – Has no functionality in the motor calibration procedure.         Function – Sequences you through the calibration states.         Incr + 10% - Causes the motor to move 10% or 15 degrees up from its current position.         Decr – 10% - Causes the motor to move 10% or 1 degree up from its current position.         Increment - Causes the motor to move 1% or 1 degree down from its current position.         Decrement - Causes the motor to move 1% or 1 degree down from its current position.         Decrement - Causes the motor to move 1% or 1 degree down from its current position.         Decrement - Causes the motor to move 1% or 1 degree down from its current position.         Decrement - Causes the motor to move 1% or 1 degree down from its current position. |
| 3    | Click the Function button to access the Calibration Disabled state.<br>Notice the only change in the screen information shown below is the upper and lower display<br>lines. This lets you know what step of the calibration process you are currently on.<br>Notor<br>Calibration<br>Disabled<br>Setup Function<br>Incr +10% Decr -10%<br>Close                                                                                                    |

| Step | Action                                                                                                    |
|------|----------------------------------------------------------------------------------------------------|
| 4    | Click the Function button to access the Begin Calibration state.                                                                                                    |
|      | Motor                                                                                                    |
|      | Begin                                                                                                    |
|      |                                                                                                    |
|      | Setup Function                                                                                                    |
|      | Incr +10% Decr -10%                                                                                                    |
|      |                                                                                                    |
|      | Close                                                                                                    |
| 5    | Click the Function button to access the Apply Motor Lo Calibration state.                                                                                                    |
|      | Motor                                                                                                    |
|      | .0                                                                                                    |
|      | Motor LO                                                                                                    |
|      | Setup Function                                                                                                    |
|      | Incr +10% Decr -10%                                                                                                    |
|      | Increment Decrement                                                                                                    |
|      |                                                                                                    |
|      | The motor can be positioned to its low limit by using the Decr - 10% as a coarse adjust. Click it several times to get close to the actual position desired. Then click the Decrement button to fine-tune the final low calibration point. The motor can also be positioned with the optional auto/manual switch on the side of the unit, or with the optional handwheel. |
|      | <u>Note:</u> If at any time question marks (?) are observed in both the upper and lower displays, this is an indication that communications between the PDA and the unit have been lost. To check communications, see <b>Preparation</b> on page 1.                                                                                                    |

| Step | Action                                                                                                    |
|------|----------------------------------------------------------------------------------------------------|
| 6    | Click the Function button to access the Apply Motor Hi Calibration state.                                                                                                    |
|      | Motor                                                                                                    |
|      | 100                                                                                                    |
|      |                                                                                                    |
|      |                                                                                                    |
|      | Decr -10%                                                                                                    |
|      |                                                                                                    |
|      | Close                                                                                                    |
|      | The motor can be positioned to its high limit by using the Incr + 10% as a coarse adjust. Click it several times to get as close to the actual position desired. Then click the Increment button to fine-tune the final high calibration point. The motor can also be positioned with the optional auto/manual switch on the side of the unit, or with the optional handwheel. |
|      | <u>Note:</u> If at any time question marks (?) are observed in both the upper and lower displays, this is an indication that communications between the PDA and the unit have been lost. To check communications, see <b>Preparation</b> on page 1.                                                                                                    |
| 7    | Click the Function button to access the Calibration Complete state and to save the calibration.<br>If the unit was in AUTO mode before calibration was started, it will be placed back into AUTO<br>mode. If the unit was in MAN mode it will stay in MAN mode. Click Close button to return to<br>Home page.                                                                  |
|      |                                                                                                    |
|      | Calibration                                                                                                    |
|      | Complete                                                                                                    |
|      | Setup Function                                                                                                    |
|      | Incr +10% Decr -10%                                                                                                    |
|      |                                                                                                    |
|      | Close                                                                                                    |

| Step | Action                                                                                                    |
|------|----------------------------------------------------------------------------------------------------|
| 8    | Click the Close button to exit the Motor Calibration procedure. This will return you to the Home page.                                                                                                    |
|      | ATTENTION: If you click Close button without clicking the Function button (see previous step), the unit will remain in MAN mode. To change to AUTO mode, go to Main menu, Configuration, Lockout, then select MODE CHG. |
|      | Lock Code<br>Lock Type<br>A/M Enable<br>Mode Chg                                                                                                    |
|      | (Home) (Set Up Groups)                                                                                                    |

#### **Current Output Calibration**

| Step | Action                                                                                                    |
|------|----------------------------------------------------------------------------------------------------|
| 1    | Prepare for calibration by performing the steps shown in your actuator manual's calibration section, then return here.                                                                                                    |
| 2    | From the Home page, select the Calibration prompt. Select the Output prompt from the list of calibration functions.  Colibration Input Motor Output NCS Home                                                                                                    |
| 3    | Select the Output prompt from the list of calibration functions.          Output         Calibrate         Current Output         Setup       Function         Incr +10%       Decr -10%         Increment       Decrement         Close       Close    The functionality of each button is described below:        Setup – Has no functionality in the output calibration procedure. Function – Sequences you through the calibration states. Incr + 10% - Causes the output count value to increase 10% up from its current count value. Decr – 10% - Causes the output count value to decrease 10% down from its current count value. Decr – 10% - Causes the output count value to increase by 1 from its current count value. Close – Exits from the output calibration. |

| Step | Action                                                                                                    |
|------|----------------------------------------------------------------------------------------------------|
| 4    | Click the Function button to access the Calibration Disabled state.                                                                                                    |
|      | Notice the only change in the screen information shown below is the upper and lower display lines. This lets you know what step of the calibration process you're currently on.                                                                                                    |
|      | Output                                                                                                    |
|      | Calibration                                                                                                    |
|      | Seturn Function                                                                                                    |
|      |                                                                                                    |
|      | Lindr +10% Decr -10%                                                                                                    |
|      |                                                                                                    |
|      |                                                                                                    |
| 5    | Click the Function button to access the Begin Calibration state.                                                                                                    |
|      | Output                                                                                                    |
|      | Calibration                                                                                                    |
|      | Setup Function                                                                                                    |
|      | Incr +10%                                                                                                    |
|      |                                                                                                    |
|      |                                                                                                    |
| 6    | Click the <i>Function</i> button to access the Apply Zero Count Calibration state.                                                                                                    |
|      | Output                                                                                                    |
|      | 381                                                                                                    |
|      | Zero Count                                                                                                    |
|      | Setup Function                                                                                                    |
|      | Incr +10%                                                                                                    |
|      | Increment Decrement                                                                                                    |
|      | Close                                                                                                    |
|      | The output voltage can be adjusted up or down by clicking the <i>Incr</i> + 10%, <i>Decr</i> – 10%, <i>Increment</i> and <i>Decrement</i> buttons. Click any button as many times as necessary to get to the output voltage level desired. Typically 1.00vdc for 4_20mA and 0.0vdc for 0_20mA. |
|      | <u>Note:</u> If at any time question marks (?) are observed in both the upper and lower displays, this is an indication that communications between the PDA and the unit have been lost. To check communications, see <b>Preparation</b> on page 1.                                            |

| Step | Action                                                                                                    |
|------|----------------------------------------------------------------------------------------------------|
| 7    | Click the Function button to access the Apply Span Count Calibration state.                                                                                                    |
|      | Output<br>1888                                                                                                    |
|      | Span Count                                                                                                    |
|      | Setup Function                                                                                                    |
|      |                                                                                                    |
|      |                                                                                                    |
|      |                                                                                                    |
|      | The output voltage can be adjusted up or down by clicking the <i>Incr</i> + 10%, <i>Decr</i> – 10%, <i>Increment</i> and <i>Decrement</i> buttons. Click any button as many times as necessary to get to the output voltage level desired. Typically 5.00Vdc for 4_20mA and 0_20mA.                  |
|      | <u>Note:</u> If at any time question marks (?) are observed in both the upper and lower displays, this is an indication that communications between the PDA and the unit have been lost. To check communications, see Preparation on page 1.                                                         |
| 8    | Click the Function button to access the Calibration Complete state and to save the calibration. If the unit was in AUTO mode before calibration was started, it will be placed back into AUTO mode. If the unit was in MAN mode it will stay in MAN mode. Click Close button to return to Home page. |
|      | Output                                                                                                    |
|      | Calibration                                                                                                    |
|      |                                                                                                    |
|      |                                                                                                    |
|      | Decr -10%                                                                                                    |
|      | Increment Decrement                                                                                                    |
|      | Close                                                                                                    |
| 9    | Click the <i>Close</i> button to exit the Output Calibration procedure. This will return you to the Home page.                                                                                                    |
|      | ATTENTION: If you click Close button without clicking the Function button (see previous step), the unit will remain in MAN mode. To change to AUTO mode, go to Main menu, Configuration, Lockout, then select MODE CHG.                                                                              |
|      | Lock Code<br>Lock Type<br>R/M Enable<br>Mode Chg                                                                                                    |
|      | (Home) (Set Up Groups)                                                                                                    |
|      |                                                                                                    |

#### **Position Sensor Calibration**

| Step | Action                                                                                                    |
|------|----------------------------------------------------------------------------------------------------|
| 1    | Prepare for calibration by performing the steps shown in your actuator manual's calibration section, then return here.                                                                                                    |
| 2    | From the Home page, select the Calibration prompt. Select the NCS prompt from the list of calibration functions.  Colibration Input Motor Output NCS Home                                                                                                    |
| 3    | Select the NCS prompt from the list of calibration functions.          NCS         Calibrate Non         Setup       Function         Setup       Function         Muto/Man       Display         Increment       Decrement         Close       Close         The functionality of each button is described below.         Setup – Has no functionality in the NCS calibration procedure.         Function – Sequences you through the calibration states.         Auto/Man - Has no functionality in the NCS calibration procedure.         Display - Has no functionality in the NCS calibration procedure.         Display - Has no functionality in the NCS calibration procedure.         Display - Has no functionality in the NCS calibration procedure.         Display - Has no functionality in the NCS calibration procedure.         Display - Has no functionality in the NCS calibration procedure.         Increment - Has no functionality in the NCS calibration procedure.         Decrement - Has no functionality in the NCS calibration procedure.         Decrement - Has no functionality in the NCS calibration procedure.         Decrement - Has no functionality in the NCS calibration procedure.         Decrement - Has no functionality in the NCS calibration procedure.         Decrement - Has no functionality in the NCS calibration procedure.         Decrement - Has no functionality in the NCS calibration procedure.< |

| Step | Action                                                                                                    |
|------|----------------------------------------------------------------------------------------------------|
| 4    | Click the Function button to access the Calibration Disabled state.                                                                                                    |
|      | Notice the only change in the screen information shown below is the upper and lower display lines. This lets you know what step of the calibration process your currently on.                                                                       |
|      | NCS<br>Calibration                                                                                                    |
|      |                                                                                                    |
|      | Setup Function                                                                                                    |
|      | Auto/Man Display                                                                                                    |
|      | Decrement                                                                                                    |
|      |                                                                                                    |
| 5    | Click the <i>Function</i> button to access the Begin Calibration state.                                                                                                    |
|      | NCS                                                                                                    |
|      | Calibration                                                                                                    |
|      | Setup Function                                                                                                    |
|      | Auto/Man Display                                                                                                    |
|      |                                                                                                    |
|      | Close                                                                                                    |
| 6    | Click the Function button to access the POS Output Value Calibration state.                                                                                                    |
|      | NCS                                                                                                    |
|      | 2.500                                                                                                    |
|      |                                                                                                    |
|      |                                                                                                    |
|      |                                                                                                    |
|      |                                                                                                    |
|      | The output value can now be viewed as the sensor adjustment is made. Typical output value = 2.500Vdc when motor position = 50%.                                                                                                    |
|      | <u>Note:</u> If at any time question marks (?) are observed in both the upper and lower displays, this is an indication that communications between the PDA and the unit have been lost. To check communications, see <b>Preparation</b> on page 1. |

| <i>Function</i> button to access the Calibration Complete state. If the next state can not be                                                                                                    |
|----------------------------------------------------------------------------------------------------|
| I, then the POS output is not calibrated correctly.                                                                                                    |
| e Function<br>Man Display<br>nent Decrement                                                                                                    |
| Close button to exit the NCS Calibration procedure. This will return you to the Home<br>ON: After you click Close button the unit will remain in MAN mode, whether or not you<br>e Function button. To change to AUTO mode, go to Main menu, Configuration,<br>then select MODE CHG. |
| )<br>,                                                                                                    |

### Upload

Upload lets you copy the actuator's configuration to the PDA. You can then download that configuration to other actuators.

| Step | Action                                                                                                    |
|------|----------------------------------------------------------------------------------------------------|
| 1    | From the Home page, select the Upload prompt. Below is a picture of the Upload screen page which will appear.                                                                                                    |
|      | Upload                                                                                                    |
|      | Description<br>SA2001 0.21 Bruce1                                                                                                    |
|      | Address: 2                                                                                                    |
|      | Device Type: 5H2001 0.21<br>Tag Name: Bruce1                                                                                                    |
|      | Status<br>Modify description or Start                                                                                                    |
|      | Start Cancel                                                                                                    |
|      | From the display above the description name can be altered from the default description of unit type and its current software version number, to anything you wish it to be.                                                                                                    |
|      | To exit the upload function, click the Cancel button.                                                                                                    |
|      | To perform an Upload, click the Start button.                                                                                                    |
| 2    | When the Start button is clicked, the configuration data is uploaded from the actuator to the PDA in 6 different packets. You can watch the Status line for messages reflecting which packet is currently being uploaded. The packets should have names associated to them like Config and Config5. Each packet also has a byte size associated with it. |
|      | See picture below indicating currently uploading Config Data5 packet.                                                                                                    |
|      | Upload                                                                                                    |
|      | Description<br>SA2001 0.21 Bruce1                                                                                                    |
|      | Address: 2                                                                                                    |
|      | Device Type: 5H2001 0.21<br>Tag Name: Bruce1                                                                                                    |
|      | <b>Status</b><br>Config Data5<br>332 of 386 bytes                                                                                                    |
|      | Start Cancel                                                                                                    |

| Step | Action                                                                                                    |
|------|----------------------------------------------------------------------------------------------------|
| 3    | After all 6 packets have been uploaded successfully, the following message should appear. Upload Description SR2001_0.21 Bruce1 Rddress: 2 Device Type: SR2001_0.21 Tag Name: Bruce1 Done  Upload completed successfully. OK                                                                                                    |
| 4    | When the OK button is clicked in the display above, the following display below should appear.         Stored Set Ups         Sh2001 0.21 Bruce1         Done       Details         Done       Details         Done       Details         The above display shows a list of saved files.         To exit, click the Done button.         To perform a Download of the saved file, click the Download button.         To view the details of the saved file, click the Details button. |
| 5    | When the Details button is clicked, the below display screen appears.  Stored Set Ups  SA2001 0.21 Bruce1  Record Details  Date: 3/4/02 Time: 3:02 pm Type: SA2001 0.21  Done Delete  To exit, click the Done button.                                                                                                    |

| Step | Action                                                                                   |
|------|------------------------------------------------------------------------------------------|
| 6    | To delete the viewed file, click the Delete button and the below display screen appears. |
|      | Stored Set Ups                                                                           |
|      | SA2001 0.21 Bruce1                                                                       |
|      |                                                                                          |
|      | Delete Record                                                                            |
|      | Delete Current record?                                                                   |
|      | ☑ Save archive copy on PC                                                                |
|      |                                                                                          |
|      | Click OK to delete the file.                                                             |
|      | To exit, click the Done button.                                                          |

### Download

| Step | Action                                                                                                |
|------|----------------------------------------------------------------------------------------------------|
| 1    | From the Home page, select the Download prompt. Below is a picture of the Download screen.            |
|      | Stored Set Ups                                                                                        |
|      | SA2001 0.21 Bruce1                                                                                    |
|      |                                                                                                    |
|      | Done Details Download)                                                                                |
|      | The display above shows the name(s) of the uploaded file(s) already stored.                           |
|      | To exit, click the Done button.                                                                       |
|      | To view the details of a file, click the Details button.                                              |
| 2    | To perform a Download, place the cursor on the file to be downloaded; then click the Download button. |
|      | The following display screen will appear.                                                             |
|      | Download                                                                                              |
|      | Description<br>SA2001 0.21 Bruce1                                                                     |
|      | Address: 2                                                                                            |
|      | Device Type: SA2001 0.21<br>Taa Name: Bruce1                                                          |
|      | Status<br>Press Start to begin                                                                        |
|      | Start Cancel                                                                                          |

Download lets you download a configuration from the PDA to the actuator.

| Step | Action                                                                                                    |
|------|----------------------------------------------------------------------------------------------------|
| 3    | To perform a download, click the Start button.                                                                                                    |
|      | When the Start button is clicked the configuration data is downloaded in 6 different packets to the unit. You can watch the Status line for messages reflecting which packet is currently being downloaded. The packets should have names associated to them like Config and Config5. Each packet also has a byte size associated with it. See picture below indicating currently downloading Config Data4 packet. |
|      | Download                                                                                                    |
|      | Description<br>SA2001 0.21 Bruce1                                                                                                    |
|      | Address: 2<br>Device Type: SA2001 0.21<br>Tag Name: Bruce1                                                                                                    |
|      | Status<br>Config Data4<br>274 of 386 bytes                                                                                                    |
|      |                                                                                                    |
| 4    | After all 6 packets have been downloaded successfully, the following message should appear.                                                                                                    |
|      | Download<br>Description<br>SA2001 0.21 Bruce1                                                                                                    |
|      | Address: 2<br>Device Type: 5A2001 0.21                                                                                                    |
|      | Tan Name: Bruce1<br>Done                                                                                                    |
|      | Download completed<br>successfully.     OK                                                                                                    |
| 5    | When the OK button is clicked in the display above, the following display below should appear.                                                                                                    |
|      | SR2001       0.21 Bruce1         Done       Details                                                                                                    |
|      | The display above shows the name of the downloaded file.                                                                                                    |
|      | To exit, click the Done button.                                                                                                    |
|      | To view the details of a file, click the Details button.                                                                                                    |

### Maintenance

| Step      | Action                                                                                                    |
|-----------|----------------------------------------------------------------------------------------------------|
| Step<br>1 | Action         From the Home page, select the Maintenance prompt. The Maintenance screen appears.         Mointenance         Topological appears         Topological appears         Region 1 Cnts         Region 1 Cnts         Region 3 Cnts         Region 3 Cnts         Region 3 Cnts         Region 3 Cnts         Region 3 Cnts         Region 3 Cnts         Region 3 Cnts         Region 3 Cnts         Region 3 Cnts |
| 2         | operation. Clicking on any parameter in the list will result in a parameter value display as shown below. Parameter Name: Total Degrees Value: 226. Status: Connected Group < > ?                                                                                                    |

| Step | Action                                                                                                    |
|------|----------------------------------------------------------------------------------------------------|
| 3    | You can also archive these data values to a PC. This can be accomplished by clicking the <i>Read and Save All</i> button. When the button is clicked the following screen appears.     |
|      | Store Maintanance<br>Description                                                                                                    |
|      | Biddress: 2                                                                                                    |
|      | Device Type: SA2001 0.21<br>Tag Name: Devel0                                                                                                    |
|      | <b>Status</b><br>Modify description or Start                                                                                                    |
|      | Start Cancel                                                                                                    |
|      | The file will be saved under the current tag name unless you wish to change it to something else. When the name is correct, click the start button to begin the uploading of the data. |
| 4    | While the data is uploading you can monitor the status line which reflects the current parameter being accessed as in the screen shown below.                                          |
|      | Store Maintanance                                                                                                    |
|      | Description<br>Devel0                                                                                                    |
|      | Address: 2                                                                                                    |
|      | Device Type: 5A2001 0.21<br>Tag Name: Devel0                                                                                                    |
|      | Status                                                                                                    |
|      | Keading<br>Cycle Counts                                                                                                    |
|      | Start Cancel                                                                                                    |
| 5    | When all the data has been uploaded the following display screen will appear.                                                                                                    |
|      | Store Maintanance                                                                                                    |
|      | Description<br>Develo                                                                                                    |
|      | Address: 2                                                                                                    |
|      | Surceedet         Imaintenance records         will transfer to desktop         upon next HotSync.         OK                                                                          |
|      | Clicking the <i>OK</i> button will return you to the parameter list screen. Clicking the <i>Home</i> button will return you to the Home page.                                          |

The grayed configuration maintenance group functions are protected from inadvertant access by a required password. Even if there is no password configured in the LOCKOUT group, you must select PassWord and enter 0000 to be able to access most of these special functions. See the picture below for the list of functions.

| Maintenance                                                              |  |
|--------------------------------------------------------------------------|--|
| Save Data<br>PassWord<br>Data ResetType<br>Cal Restore<br>Config Restore |  |
|                                                                          |  |

(Home) (Set Up Groups)

The SaveData function access is not restricted, it is always accessible. The Data Reset Type, Cal Restore, Config Restore and the System Reset functions have access restrictions. This means if an active password is in effect, you must enter that password before access to these functions is granted. If no active password is in effect, you must enter 0000 to gain access to these functions. If a password is not entered the following message will appear when one of the prompts in the list is selected.

| Rejected by Device              |  |
|---------------------------------|--|
| A This operation is prohibited. |  |
| ОК                              |  |

Note: The System Reset function is only visible in the list when the Data Reset Type has been set to SYST. See picture below.

| Parameter |                                     |
|-----------|-------------------------------------|
| Name:     | Data ResetType                      |
| Value:    | SYST                                |
| (Write)   | REL2<br>REL3<br>REL4<br>ALL<br>SYST |
| Status:   | Connected                           |
| Group     | <>?                                 |

When you set the Data Reset Type to SYST, a new function list appears as shown below.

| Maintenance                                                                              |  |
|------------------------------------------------------------------------------------------|--|
| Sove Doto<br>PassWord<br>Data ResetType<br>Cal Restore<br>Config Restore<br>System Reset |  |
| (Home) (Set Up Groups)                                                                   |  |

The active password or 0000 must be entered again to gain access to any of the functions.

HercuLink<sup>™</sup> - User Manual

### **Manual Position**

| Step | Action                                                                                                    |
|------|----------------------------------------------------------------------------------------------------|
| 1    | From the Home page, select the Manual Position prompt. <u>Note:</u> If the message " <b>Operation Is</b><br><b>Prohibited</b> " gets displayed, exit the manual positioning routine to return to the Home page<br>Main Menu. Select Configuration, Lockout and then select MAENAB. Set the MAENAB<br>function to ENAB. Return to the Home page Main Menu and select the Manual Position<br>prompt again. When entering into the manual positioning procedure, if the unit is currently in<br>AUTO mode, it will be placed into MANUAL mode.                                                                          |
|      | Manual Position<br>40                                                                                                    |
|      | Motor Position Setup Function                                                                                                    |
|      | Incr +10% Decr -10% Increment Decrement                                                                                                    |
|      | Close                                                                                                    |
|      | <ul> <li>Setup – Has no functionality in the manual positioning procedure.</li> <li>Function – Sequences you through the manual positioning states.</li> <li>Incr + 10% - Causes the motor to move 10% or 15 degrees up from its current position.</li> <li>Decr – 10% - Causes the motor to move 10% or 15 degrees down from its current position.</li> <li>Increment - Causes the motor to move 1% or 1 degree up from its current position.</li> <li>Decrement - Causes the motor to move 1% or 1 degree down from its current position.</li> <li>Close – Exits from the manual positioning procedure.</li> </ul> |
|      | <u>Note:</u> If at any time question marks (?) are observed in both the upper and lower displays, this is an indication that communications between the PDA and the unit have been lost. To check communications, see Preparation on page 1.                                                                                                    |
| 2    | The value shown on the top line is the current motor position. To move it in either direction click one of the Inc / Dec buttons.                                                                                                    |
|      | When the motor positioning has been completed, click the Function button. If the unit was in AUTO mode before manual positioning was started, it will be placed back into AUTO mode. If the unit was in MAN mode it will stay in MAN mode. Click Close button to return to Home page.                                                                                                    |
|      | ATTENTION: If you click Close button without clicking the Function button, the unit will remain in MAN mode. To change to AUTO mode, go to Main menu, Configuration, Lockout, then select MODE CHG.                                                                                                    |
|      | Lockout<br>Lock Code<br>Lock Type<br>A/M Enable<br>Mode Chg                                                                                                    |
|      | (Home) (Set Up Groups)                                                                                                    |

## Index

#### Η

HercuLink. See PDA Interface

#### Р

PDA interface, 1 Calibration, 8 Communication, 4 Configuration, 5 Download, 24 HercuLink main menu, 3 Maintenance, 26 Manual Position, 29 Preparation, 1 Upload, 21

## Honeywell